# **Overview of the Project Dashboard**

## [00:00:06]

As we mentioned, the project dashboard gives us an overview of all the assets within a project.

### [00:00:12]

It also provides a way to get into the full libraries for that project.

## [00:00:17]

Those libraries are smashes videos clips and images.

#### [00:00:22]

When you start, you might not have that many assets in these libraries, but as you add assets and make clips or smashes, your libraries will grow.

#### [00:00:30]

The dashboard shows the most recently added or modified assets in each of these libraries.

#### [00:00:36]

Under recent videos, we will see the video assets that we just uploaded to Clipsmash.

#### [00:00:42]

Under recent images, we will see the recent images we have added.

#### [00:00:46]

As we add or edit these assets, the most recent item we have edited or modified will appear first.

#### [00:00:52]

You will notice the recent clips section is empty.

#### [00:00:55]

This is because we have not made any clips from our videos yet.

#### [00:00:59]

The recent smashes section is also empty because we have not made a smash yet.

#### [00:01:04]

Both clips and smashes are assets that are created within Clipsmash, where images and videos are assets that you import into Clipsmash.